## Ein interaktives Video mit Quiz erstellen

In Panopto können Sie zu einem Video ein Quiz einfügen.

Dazu klicken Sie im Reiter "Videos" auf "Bearbeiten".

| Dies ist mein Testobjekt für Par | 1<br>nopto Videos                                   |  |  |  |  |  |  |
|----------------------------------|-----------------------------------------------------|--|--|--|--|--|--|
| Inhalt Info Videos Einste        | llungen                                             |  |  |  |  |  |  |
| in Ordner "Panopto-Objekt 1 (II  | in Ordner "Panopto-Objekt 1 (ID: 1651 Q Erstellen - |  |  |  |  |  |  |
| Panopto-Objekt 1 (ID: 165        | Panopto-Objekt 1 (ID: 1651685)                      |  |  |  |  |  |  |
| Sortieren nach: Reihenfolge 🔺    | Name Dauer Datum                                    |  |  |  |  |  |  |
| Ordner hinzufügen                |                                                     |  |  |  |  |  |  |
| Folic 2                          | Video 1<br>vor 4 Tagen<br>Statistiken               |  |  |  |  |  |  |
| 1:01                             |                                                     |  |  |  |  |  |  |

So werden Sie auf die Panopto-Oberfläche weitergeleitet. Dort klicken wählen Sie auf der Timeline den Zeitpunkt aus, zu dem Ihre Quizfrage erscheinen soll und klicken dann auf das "+"-Zeichen zwischen Ihrer Timeline und der sekundären Quellen und wählen Sie "Quiz hinzufügen".

| Universität Fi      | reiburg Betrieben von Panopto-Obje       | kt 1 (ID | : 165 | 1685) > Video 1                                                                                                    | 6 0  | Anwenden | Zurücknehmen                      | ۵      | dt    | €         | Hilfe -  |
|---------------------|------------------------------------------|----------|-------|----------------------------------------------------------------------------------------------------|------|----------|-----------------------------------|--------|-------|-----------|----------|
|                     |                                          |          |       | Folie 2                                                                                                    |      |          | UNI<br>FREIBURG                   |        |       |           |          |
|                     |                                          |          |       | <ul> <li>Stream hinzufügen</li> <li>+ Clip hinzufügen</li> <li>Quiz hinzufügen</li> <li>YouTube-Video hinzufügen</li> </ul> |      |          |                                   |        |       |           |          |
| Inhalte             | Beschreibung hinzufügen                  |          |       | CO Webseite hinzufügen                                                                                                    |      | -1:      | o1 <b>=(</b> )) 1x<br>Geschwindig | keit F | olien | Dildschi. | Vorschau |
| Folien              | Titel hinzufügen                         | 0:00     | <     | 🔀 (+) 🚥 🗹 Schnittvorschau während Wiedergabe                                                                                |      |          |                                   |        | ର୍ ୍  |           | Q        |
| Quizzes<br>Schnitte | Folie 2                                  | 0:18     |       | 0:00, , , , , , , , , , , , , , , , , ,                                                                                     | 0:30 | 1        | :40                               | 0:50   |       |           | 11       |
| Streams             | Folie 3                                  | 0:20     |       |                                                                                                    |      |          |                                   |        |       |           |          |
|                     | Präsentation für Panopto                 | 0:22     | P1    |                                                                                                    |      |          |                                   |        |       |           | -        |
|                     | Folie 2                                  | 0:28     |       | • •                                                                                                    |      |          |                                   |        | **    | +•        | •        |
|                     | Panopto Support                          | 0:30     |       |                                                                                                    |      |          |                                   |        |       |           |          |
|                     | Eintrag in Inhaltsverzeichnis hinzufügen |          | S1    |                                                                                                    |      |          |                                   |        |       |           |          |
|                     | Tt 🛛 🗹 🕞                                 |          | SL    |                                                                                                    |      |          |                                   |        |       |           |          |

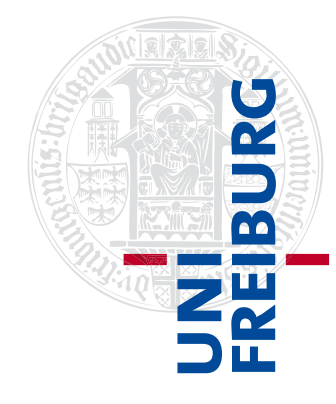

Dann können Sie zwischen den Quizoptionen "Wahr/Falsch", "Multiple Choice", "Mehrfachauswahl" oder "Lücken ausfüllen" wählen, Ihre Frage stellen, die Antwortmöglichkeiten eingeben und optional eine Erklärung hinzufügen.

| <u>Q</u> ı         | Wahr/Falsch                                                                                                 |                   |  |  |  |  |  |  |
|--------------------|----------------------------------------------------------------------------------------------------|-------------------|--|--|--|--|--|--|
| Frag<br>Ers        | Multiple Choice                                                                                             |                   |  |  |  |  |  |  |
| ۲                  | Antwort 1 richtige Antwort                                                                                  | Mehrfachauswahl   |  |  |  |  |  |  |
| 0                  | Antwort 2<br>falsche Antwort                                                                                | Lücken ausfüllen  |  |  |  |  |  |  |
| Antwort hinzufügen |                                                                                                    |                   |  |  |  |  |  |  |
| Erklär<br>Hier     | Erklärung für korrekte Antwort (optional)<br>Hier geben Sie eine zusätzliche Erklärung zu Ihrer Lösung ein. |                   |  |  |  |  |  |  |
|                    |                                                                                                    |                   |  |  |  |  |  |  |
|                    |                                                                                                    |                   |  |  |  |  |  |  |
|                    | < Zurück Weiter >                                                                                           | hinzufügen Fertig |  |  |  |  |  |  |

Um eine weitere Frage direkt im Anschluss zu stellen, klicken Sie auf "Frage hinzufügen", um die nächste Frage an einer anderen Stelle im Video zu stellen oder das Quiz zu beenden, klicken Sie auf "Fertig".

Im Anschluss werden Ihnen eine Übersicht der Fragen angezeigt. Hier haben Sie außerdem die Möglichkeit weitere Einstellungen zu wählen.

Klicken Sie danach auf "Beenden" am rechten, unteren Rand des Fensters.

| Quiz                                                       |                          |  |  |  |  |  |
|------------------------------------------------------------|--------------------------|--|--|--|--|--|
| Quiz Position                                              | h:mm:ss.ss<br>0:00:17.74 |  |  |  |  |  |
| ✓ Teilnehmern erlauben, dieses Quiz zu wiederholen         |                          |  |  |  |  |  |
| Note nach Teilnahme an diesem Quiz anzeigen                |                          |  |  |  |  |  |
| Prüfung der richtigen Antworten und Erklärungen zulassen   |                          |  |  |  |  |  |
| Fortfahren im Video blockieren, bis Quiz beantwortet wurde |                          |  |  |  |  |  |
| Fragen                                                     |                          |  |  |  |  |  |
| Erste Quizfrage                                            |                          |  |  |  |  |  |
| Testfrage 2                                                |                          |  |  |  |  |  |

Zur Überprüfung sehen Sie alle Quizfragen im Reiter "Quizzes", dort können Sie ebenfalls weitere Fragen hinzufügen.

| Inhalte              | 🕀 Quiz hinzufügen |      |
|----------------------|-------------------|------|
| Untertitel<br>Folien | Quizfrage 1       | 0:00 |
| Quizzes              | Quizfrage 2       | 0:18 |
| Schnitte             |                   |      |
| Streams              |                   |      |

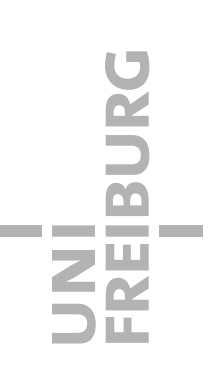